HRMS Training Documents

## Spool\_File

## SP01

## **Change History**

Update the following table as necessary when this document is changed:

| Date      | Name           | Change Description                              |
|-----------|----------------|-------------------------------------------------|
| 3/30/06   | Chylynn Hansel | Create                                          |
| 3/31/06   | Todd Jenkins   | SME Review                                      |
| 4/21/06   | Chylynn Hansel | Edits                                           |
| 4/26/06   | Chylynn Hansel | Edits                                           |
| 1/18/2007 | Kelly Welsh    | Added note re: business area and personnel area |
| 10/7/2008 | Kelly Welsh    | Updated field description of date created       |

HRMS Training Documents

### Purpose

Use this procedure to access reports located on the Spool.

### Trigger

Perform this procedure to access GAP 1, Payroll and Time Reports.

### Prerequisites

Specific reports will be generated on sent to the Spool to be retrieved by the agency. Agencies will only have access to reports specific to their agency.

### Transaction Code

## SP01

| Date      | Procedure Update Log                                   |
|-----------|--------------------------------------------------------|
| 1/26/2007 | Note regarding business area and personnel area added. |
| 10/7/2008 | Updated field description of date created field.       |

### **Helpful Hints**

• Reports remain on the Spool for seven (7) days. It is recommended to export your file to Excel.

The system may display three types of messages at various points in the process. The messages you see may differ from those shown on screen shots in this procedure. The types of messages and responses are shown below:

| Message Type | Description                                                             |
|--------------|-------------------------------------------------------------------------|
| Error        | Example: 🚱 Make an entry in all required fields                         |
|              | Action: Fix the problem(s) and then click (Enter) to proceed.           |
|              |                                                                         |
| Warning      | Example: 🔍 Record valid from xx/xx/xxxx to 12/31/9999 delimited at end. |
|              | Action: If an action is required, perform the action. Otherwise, click  |
|              | (Enter) to proceed.                                                     |
| Confirmation | Example: Save your entries.                                             |
| 🕚 or 🥝       | Action: Perform the required action to proceed.                         |

## Procedure

1. Start the transaction using the transaction code **SP01**.

## **Output controller**

| L≌<br>Selection <u>E</u> dit <u>G</u> oto System <u>H</u> elp |                   |                     |    |
|---------------------------------------------------------------|-------------------|---------------------|----|
|                                                               | 🙆 😒 I 🖴 🛱 🖧 I 🏵   | ) 🗘 🗘 I 🔀 🔣 I 🔇 🖓 🖪 |    |
| Output controller: Spool requ                                 | uest selection so | creen               |    |
| 🕒 🚸 📑 🛅 🖄 Further selection criteria                          |                   |                     |    |
| Spool requests Output requests                                |                   |                     |    |
| Spool Request Number                                          |                   | •                   |    |
| Created By                                                    |                   | \$                  |    |
| Date created                                                  | 10/01/2008        | to 10/01/2008       | <₽ |
| Client                                                        | 700               | <b>₽</b>            |    |
| Authorization                                                 |                   | <b>₽</b>            |    |
| Output Device                                                 |                   | •                   |    |
| Title                                                         |                   | \$                  |    |
| Recipient                                                     |                   | <b>S</b>            |    |
| Department                                                    |                   | \$                  |    |
| System Name                                                   | RPO               | •                   |    |

## **2.** Complete the following fields:

| Field Name | R/O/C | Description                                                                                                    |
|------------|-------|----------------------------------------------------------------------------------------------------|
| Created by | R     | Remove the contents of this field.<br>This field will normally display your user ID and needs<br>to be blank <b>prior</b> to executing this transaction |

## Processes :

Sub-Processes :

| HRMS Training Doc | uments |
|-------------------|--------|
|-------------------|--------|

| Field Name    | R/O/C | Description                                                                                                    |
|---------------|-------|----------------------------------------------------------------------------------------------------|
| Date created  | R     | Remove the contents of this field.<br>This field will default to the key date<br>Example: 10/1/2008                                                                                                    |
| То            |       |                                                                                                    |
| 10            | п     |                                                                                                    |
| Authorization | R     | Enter the agency business area:                                                                                                    |
|               |       | Example 155                                                                                                    |
|               |       | Note: Some agencies will be able to enter the first three (3) numbers of the <b>Business Area</b> , followed by an asterisk (*). Other agencies will need to enter their 4-digit <b>Personnel Area</b> |
|               |       | Example:                                                                                                    |
|               |       | <b>405</b> * for DOT (4051 will not work)<br><b>300</b> * for DSHS (will bring up only DSHS agencies who's<br>personnel area number are 3000 to 3009                                                   |
|               |       | If you try the 4-digit <b>Personnel Area</b> first and get no results, then you will need to use the 3-digits of the <b>Business Area.</b>                                                             |
|               |       | <b>3015</b> for DSHS will bring up 3015's files.                                                                                                    |

### Click 🥙 (Enter) to validate 3.

HRMS Training Documents

### **Output controller**

| ビ<br>Selection Edit <u>G</u> oto S <u>y</u> stem <u>H</u> elp |                                            |
|---------------------------------------------------------------|--------------------------------------------|
|                                                               | 2 😧 I 🗅 III III III III III III III III II |
| Output controller: Spool req                                  | quest selection screen                     |
| 🕑 � 📑 🖆 🕼 Further selection criteria                          | a                                          |
| Spool requests Output requests                                |                                            |
| Spool Request Number                                          |                                            |
| Created By                                                    | <b>\$</b>                                  |
| Date created                                                  | to                                         |
| Client                                                        | 700                                        |
| Authorization                                                 | 155*                                       |
| Output Device                                                 |                                            |
| Title                                                         | <b>\$</b>                                  |
| Recipient                                                     | ⇒                                          |
| Department                                                    | \$                                         |
| System Name                                                   | RPO 🗢                                      |

4. Click (Execute) to execute the Spool Request.

## **Output Controller: List of Spool Requests**

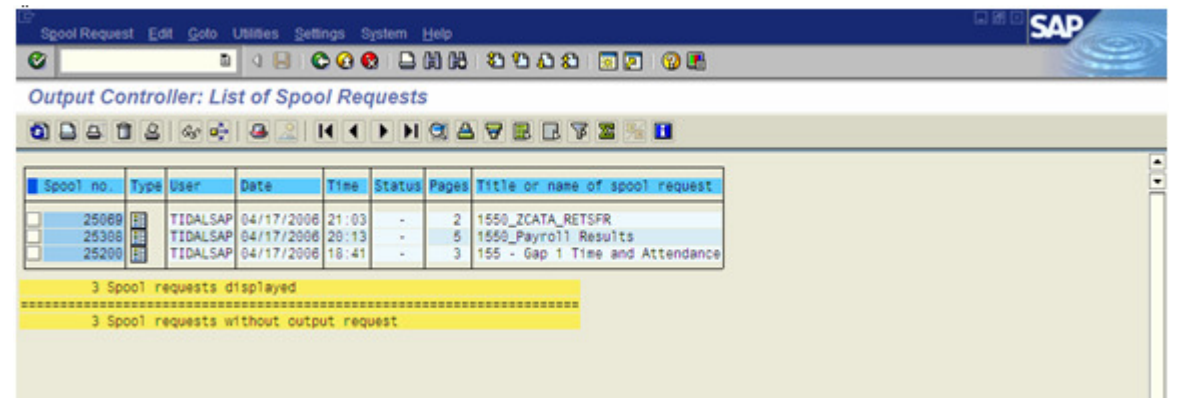

HRMS Training Documents

| lf                                                                               | Go To   |
|----------------------------------------------------------------------------------|---------|
| To View ZCATA retransfer Report                                                  | Step 5  |
| To <i>View</i> Payroll Results Report                                            | Step 8  |
| To <i>View</i> Gap 1 Time and Attendance Report                                  | Step 11 |
| To <b>Display more than 10 pages and Print</b> reports located on the Spool file | Step 15 |
| To Export reports to Excel located on the Spool file                             | Step 20 |

5.

Click 25069 (1550\_ZCATA\_RETSFR) to select the report from the spool list.

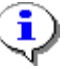

**Example:** 1550\_ZCATA\_RETSFR -The 1550 represents the Personnel Area

The Spool number will change each time the report is generated. Look in the Title Column for report name.

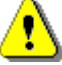

The ZCATA\_RETSFR Report displays the data for employees that did not transfer on the initial CATS to HRMS transfer or that still have errors.

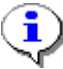

Make a note of the number of pages for the report. The system default is ten (10) pages. Go to Step 15 for instruction on displaying more than ten (10) pages.

6.

Click (Display) to view the spool.

### Processes :

Sub-Processes :

HRMS Training Documents

## Graphical display of spool request 25069 in system RP0

| Spool Request Edit Goto Utilities Settings System Help                                                                                                    | SAP |
|----------------------------------------------------------------------------------------------------|-----|
| Ø I B C C Ø L H H S S L Z Ø Ø                                                                                                    |     |
| Graphical display of spool request 25069 in system RP0                                                                                                    |     |
| 🔯 🚨 🖨 🕼 🚳 🖉 🗶 🖌 🕨 Settings 🕼 Graphical 🖧 Raw 🖧 Hex 🛛 🏠                                                                                                    |     |
| Data statistics         Number of           Records passed Header         2           Records passed Position         4                                                                                                    | •   |
| Number of unsuccessful postings: 2 Number of data records read: 2 Number of successful postings: 0 Exc. Cxd Pers.No. Valid From A/AType Hours Crcy WT Number TMU Amount Type Number Message text                                                                                                    |     |
| X00         383202 04/06/2006 9003         8.00         0.00         1           00383202 Not enough quota 31 for attendance/absence 9003 on 04/06/2006 for personnel no         1           00383202 Record from 04/06/2006 with subtype 9003 could not be posted         1                                                                                                    |     |
| X00         458369         64/62/2006         9069         6.00         0.00         2           © 00458369         Not enough quota 35 for attendance/absence 9069 on 04/02/2006 for personnel no         0         0         0         0         0         0         0         0         0         0         0         0         0         0         0         0         0         0         0         0         0         0         0         0         0         0         0         0         0         0         0         0         0         0         0         0         0         0         0         0         0         0         0         0         0         0         0         0         0         0         0         0         0         0         0         0         0         0         0         0         0         0         0         0         0         0         0         0         0         0         0         0         0         0         0         0         0         0         0         0         0         0         0         0         0         0         0         0         0         0         0 |     |
|                                                                                                    |     |
|                                                                                                    |     |
|                                                                                                    |     |
|                                                                                                    |     |

### Number of unsuccessful postings:

Look for messages highlighted in Red. These are the error messages.

The messages tell you what happened. You will need to correct the error before payroll exits.

The employee's personnel number has been blacked out to maintain employee confidentiality.

| Exc.       | Cxd Pers.No. Valid From A/ATy<br>Message text                                            | pe Hours Crcy WT                             | Number TMU Amou                              | nt Type Number                  | 8           |    |
|------------|------------------------------------------------------------------------------------------|----------------------------------------------|----------------------------------------------|---------------------------------|-------------|----|
| <b>X00</b> | 383202 04/06/2006 9003<br>E 00383202 Not enough quota 3<br>E 00383202 Record from 04/06/ | 8.00<br>1 for attendance<br>2006 with subtyp | 0.00<br>/absence 9003 on<br>e 9003 could not | 1<br>04/06/2006 fo<br>be posted | r personnel | no |
| <b>X00</b> | 458369 04/02/2006 9069<br>00458369 Not enough quota 3<br>00458369 Record from 04/02/     | 8.00<br>5 for attendance<br>2006 with subtyp | 0.00<br>/absence 9069 on<br>e 9069 could not | 2<br>04/02/2006 fo<br>be posted | r personnel | no |

7. Click (Back) to return to the List of Spool Requests.

State of Washington HRMS Version: SME Approved Script Last Modified: 10/9/2008 2:49:00 PM 2

### Processes : Sub-Processes :

HRMS Training Documents

## **Output Controller: List of Spool Requests**

| Output Controller: List of Spool Requests         Output Controller: List of Spool Requests         O C C C C C C C C C C C C C C C C C C C                                                                                                    |
|----------------------------------------------------------------------------------------------------|
| Output Controller: List of Spool Requests         Output Controller: List of Spool Requests         Output Controller: List of Spool Requests         Diamatic Spool no.       Type User       Date       Time       Status       Pages       Title or name of spool request         25069       TIDALSAP       04/17/2006       21:03       -       2       1550_ZCATA_RETSFR         25206       TIDALSAP       04/17/2006       20:13       -       5       1550_Payroll Results         25208       TIDALSAP       04/17/2006       18:41       -       3       155 - Gep 1 Time and Attendance         3 Spool requests d1splayed       3       Spool requests d1splayed       3       155       1550_Status                                                                                                    |
| Spool no.       Type       User       Date       Time       Status       Pages       Title or name of spool request         25066       TIDALSAP       04/17/2006       21:03       -       2       1550_ZCATA_RETSFR         25308       TIDALSAP       04/17/2006       20:13       -       5       1550_Payroll Results         25208       TIDALSAP       04/17/2006       18:41       -       3       155 - Gap 1 Time and Attendance         3 Spool requests       d1splayed         3       155 - Gap 1 Time and Attendance                                                                                                    |
| Spool no.         Type         User         Date         Time         Status         Pages         Title or name of spool request           25069         TIDALSAP         04/17/2006         21:03         -         2         1550_ZCATA_RETSFR           25308         TIDALSAP         04/17/2006         20:13         -         5         1550_Payroll Results           25200         TIDALSAP         04/17/2006         16:41         -         3         155 - Gap 1 Time and Attendance           3 Spool requests d1splayed         .         .         .         .         .         .                                                                                                    |
| Spool no.         Type         User         Date         Time         Status         Pages         Title or name of spool request           25069         TIDALSAP         04/17/2006         21:03         -         2         1550_ZCATA_RETSFR           25308         TIDALSAP         04/17/2006         20:13         -         5         1550_ZVATA_RETSFR           25200         En         TIDALSAP         04/17/2006         18:41         -         3         155 - Gap 1         Time and Attendance           3         Spool requests         displayed         -         -         -         -         -         -         -         -         -         -         -         -         -         -         -         -         -         -         -         -         -         -         -         -         -         -         -         -         -         -         -         -         -         -         -         -         -         -         -         -         -         -         -         -         -         -         -         -         -         -         -         -         -         -         -         -         -         - |
| 25069         TIDALSAP         04/17/2006         21:03         -         2         1550_ZCATA_RETSFR           25306         TIDALSAP         04/17/2006         20:13         -         5         1550_Payroll Results           25200         TIDALSAP         04/17/2006         16:41         -         3         155 - Gap 1 Time and Attendance           3         Spool         requests         d1splayed         -         -         -                                                                                                    |
| 25306         TIDALSAP 04/17/2006 20:13         -         5         1559_Payroll Results           25200         TIDALSAP 04/17/2006 18:41         -         3         155 - Gap 1 Time and Attendance           3 Spool requests displayed                                                                                                    |
| 3 Spool requests displayed                                                                                                    |
| 3 Spool requests displayed                                                                                                    |
|                                                                                                    |
| 3 Spool requests without output request                                                                                                    |

- 8. Click 25308 (1150\_Payroll Results).
  - ٩

The Spool number will change each time the report is generated. Look in the Title Column for report name.

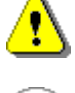

i

The Payroll Results Report displays the payroll results from the Payroll run.

Make a note of the number of pages for the report. The system default is ten (10) pages. Go to Step 15 for instruction on displaying more than ten (10) pages.

9. Click 6 (Display) to display the results of the report.

### Processes :

Sub-Processes :

HRMS Training Documents

## Graphical display of spool request 252308 in system RP0

| Spool Request Edit Goto Utilities Settings Syst                                                                         | em Help                       | SAP                               |
|----------------------------------------------------------------------------------------------------|-------------------------------|-----------------------------------|
|                                                                                                    | 2018 22222 32 32 92           | 9                                 |
| Graphical display of spool request 25                                                                                   | 308 in system RP0             |                                   |
|                                                                                                    | ngs 🕼 Graphical 🕼 Raw 🕼 Hex 🛙 |                                   |
| GON Continue with complet                                                                                               | e data                        |                                   |
| Processing                                                                                                    |                               |                                   |
| Infotype 0210: W-4 for federal tax authority is<br>Period 200608 , check date 04/25/2006<br>Please check Infotype 0210. | missing.                      |                                   |
| 06/2006 ( 04/06/2006 - 04/15/2006 ) Regula                                                                              | r pæyroll run in 06/2006      |                                   |
| GON Continue with complet                                                                                               | e data                        |                                   |
| Processing                                                                                                    |                               |                                   |
| Infotype 0210. W-4 for federal tax authority is<br>Period 200808 _ check date 04/25/2008                                | missing.                      |                                   |
| Please check Infotype 0210.                                                                                             |                               |                                   |
| Processing at End of Selection                                                                                          |                               |                                   |
| Messages                                                                                                    |                               |                                   |
| Statistics                                                                                                    |                               |                                   |
| Selected personnel numbers                                                                                              | 419                           |                                   |
| Successful                                                                                                    | 416                           |                                   |
| Number of periods                                                                                                    | 424                           |                                   |
| Rejected                                                                                                    | 3                             |                                   |
| Total number of messages and error messages                                                                             | 3                             |                                   |
| ())                                                                                                    |                               | ••                                |
|                                                                                                    |                               | D RP0 (1) (700)  ssvaphrpr3e3 INS |

## ٩

Look for messages highlighted in Red. These are the error messages. The messages tell you what happened.

You will need to correct the error before payroll exits.

The employee's name and personnel number has been blacked out to maintain employee confidentiality.

| 08/2006 (                | 04/06/2006 - 04/15/2006 ) Regular payroll run in 08/2006 |  |  |  |  |  |  |
|--------------------------|----------------------------------------------------------|--|--|--|--|--|--|
| GON                      | Continue with complete data                              |  |  |  |  |  |  |
| Processing               | 9                                                        |  |  |  |  |  |  |
| Infotype (               | Infotype 0210: W-4 for federal tax authority is missing. |  |  |  |  |  |  |
| Period 200<br>Please che | 0608 , check date 04/25/2006<br>eck Infotype 0210.       |  |  |  |  |  |  |
| Please che               | eck Infotype 0210.                                       |  |  |  |  |  |  |

10. Click (Back) to return to the List of Spool Requests.

| State of Washington HRMS | 3 |
|--------------------------|---|
|--------------------------|---|

Version: SME Approved Script Last Modified: 10/9/2008 2:49:00 PM

### Processes : Sub-Processes :

HRMS Training Documents

## **Output Controller: List of Spool Requests**

| agoor Request | Edit Goto    | Utilities Setti | ngs Sj  | ystem I | delp  |                                 |        |
|---------------|--------------|-----------------|---------|---------|-------|---------------------------------|--------|
| 0             | 0            | 080             | 00      |         | 10 68 | 8988 32 02                      | Sec. 1 |
| Output Con    | troller: Lis | t of Spoo       | l Req   | uests   |       |                                 |        |
| 0             | 8 4 4        |                 | 4 4     | > H     |       | A 🖺 🗗 A 🕱 🔐 🖬                   |        |
|               | -            |                 |         |         |       |                                 |        |
| Spool no. T   | ype User     | Date            | Time    | Status  | Pages | Title or name of spool request  |        |
| 25069         | TIDALSAP     | 04/17/2006      | 21:03   |         | 2     | 1550_ZCATA_RETSFR               |        |
| 25308         | TIDALSAP     | 04/17/2006      | 20:13   |         | 5     | 1550_Payroll Results            |        |
| 20200         | 1 TIDALSAP   | 04/1//2006      | 18:41   | -       | 3     | 155 - Gap 1 Time and Attendance |        |
| 3 Spoo        | 1 requests d | isplayed        |         |         |       |                                 |        |
| 3 5000        | 1 requests w | ithout outp     | ut coou | 10.57   |       |                                 |        |
| 2 0000        |              | terrest such    |         |         |       |                                 |        |

**11.** Click 25200 (155 – Gap 1 Time and Attendance).

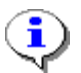

The Spool number will change each time the report is generated. Look in the Title Column for report name.

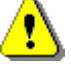

i

The Gap 1 Time and Attendance displays the Gap1 transfer to HRMS.

Make a note of the number of pages for the report. The system default is ten (10) pages. Go to Step 15 for instruction on displaying more than ten (10) pages.

**12.** Click (Display) to display the results of the report.

## Processes :

Sub-Processes :

HRMS Training Documents

## Graphical display of spool request 25200 in system RP0

| Spool Request Edit Golo Utilities Settings System Help                                                                                                    |                               |                                                                                                    |                                                                                                    | SAP                                                                                                    |
|----------------------------------------------------------------------------------------------------|-------------------------------|----------------------------------------------------------------------------------------------------|----------------------------------------------------------------------------------------------------|----------------------------------------------------------------------------------------------------|
|                                                                                                    |                               | 1                                                                                                    |                                                                                                    | All and the second                                                                                                    |
| Graphical display of spool request 25200 in                                                                                                    | system RP0                    |                                                                                                    |                                                                                                    |                                                                                                    |
| 🔯 🖨 🛱 🕹 🚱 🖓 🖓 🤽 🕐 🕨 Settings 🖉                                                                                                    | o Graphical do Raw do Hex 🛛   | <u> </u>                                                                                                    |                                                                                                    |                                                                                                    |
| Report ID: ZHI_IIFTM001_TIME_INPUT<br>User : TIDALSAP                                                                                                    |                               |                                                                                                    | State of Washin<br>Time and Leav                                                                                                    | gton - HRMS •<br>e Activity •                                                                                                    |
| Pers Pers Org. Pers. SSN Last Name<br>Area Sub Unit Number<br>1550 0002 30011805<br>1550 0002 30011805<br>1550 0002 30000816<br>1550 0002 30000824<br>1550 0002 30000824<br>1550 0002 30000829<br>1550 0002 30000839<br>1550 0002 30000839<br>1550 0002 30000839 | First Name                    | Begin Date Er<br>04/06/2006 04<br>04/03/2006 04<br>04/03/2006 04<br>06/06/0000 00<br>04/03/2006 00<br>06/06/0000 00<br>06/06/0000 00<br>06/06/0000 00<br>06/06/0000 00<br>06/06/0000 00<br>06/06/0000 00 | nd Date Hsp.<br>ID<br>4/15/2006 w1126<br>4/03/2008 w1127<br>4/15/2006 w1126<br>0/06/0000 E0195<br>0/06/0000 w0014<br>0/06/0000 W014<br>0/06/0000 E1137<br>0/06/0000 E1137<br>0/06/0000 E1137 | Message Text<br>Start Date adj<br>End Date adjus<br>Start Date adj<br>Start Date adj<br>Personnel numb<br>Record was rej<br>Not encugh quo<br>Not encugh quo<br>Personnel numb<br>Record was rej<br>Decord was rej |
| 1550 000X 30000885<br>1550 000X 30000895<br>Report ID: ZHI_IIFTM001_TIME_INPUT<br>User : TIDALSAP                                                                                                    |                               | 00/00/0000 00<br>04/06/2006 00                                                                                                    | 0/00/0000 E0025<br>0/00/0000 E1137<br>State of Washin<br>Time and Leav                                                                                                    | gton - HRMS<br>e Activity                                                                                                    |
| Program : ZHI_IIFTM001_TIME_INPUT<br>User : TIDALSAP<br>Client : RP0 700                                                                                                    |                               |                                                                                                    | State of Washin<br>Time and Leav                                                                                                    | gton - HRMS<br>e Activity                                                                                                    |
| Audit Hsg 1                                                                                                    | Audit Msg 2                   | Audit Msg 3                                                                                                    |                                                                                                    |                                                                                                    |
| The file was opened from the following location:<br>Selection Period:                                                                                                    | SAP Application<br>04/01/2006 | \\pr3sapgrp\1\IIFTM001_0<br>04/15/2006                                                                                                    | DIS_TIM_20060417                                                                                                    | 165826                                                                                                    |
| 4.2                                                                                                    |                               |                                                                                                    |                                                                                                    | 4 P                                                                                                    |
|                                                                                                    |                               | D RF                                                                                                    | P0 (1) (700) 🐮 🛛 ssv                                                                                                    | aphrpr3e3 INS                                                                                                    |

The personnel number, social security number, and name have been blacked out to maintain employee confidentiality.

**13.** Scroll to bottom of report to get detail report information.

## Processes :

Sub-Processes : HRMS Training Documents

## Graphical display of spool request 25200 in system RP0

| Spool Request Edit Goto Utilities Settings System Help                                                                                                    |                                                         | SAP                                                                     |
|----------------------------------------------------------------------------------------------------|---------------------------------------------------------|-------------------------------------------------------------------------|
|                                                                                                    | 88468 🛛 🖓 🛛 8                                           |                                                                         |
| Graphical display of spool request 25200 in s                                                                                                    | system RP0                                              |                                                                         |
| 🗿 📮 🛱 🕹 🚳 🚇 🧟 🔹 🕨 Settings 🗞                                                                                                    | Graphical & Raw & Gr Hex                                | 1                                                                       |
|                                                                                                    |                                                         | ··· CONFIDENTIAL ···                                                    |
| Program : ZHI_IIFTM001_TIME_INPUT<br>User : TIDALSAP<br>Client : RP0 700                                                                                                    |                                                         | State of Washington - HRMS<br>Time and Leave Activity                   |
| Audit Msg 1                                                                                                    | Audit Msg 2                                             | Audit Msg 3                                                             |
| The file was opened from the following location:<br>Selection Period:<br>Date/Time Stamp:<br>SAP User-ID:                                                                                | SAP Application<br>04/01/2006<br>04/17/2008<br>TIDALSAP | \\pr3sapgrp\1\IIFTM001_DIS_TIM_20060417165826<br>04/15/2008<br>18:40:33 |
| SAP Spool Name:<br>Number of Employees Read:<br>Number of Employees Processed with no Errors/Warnings<br>Number of Employees Processed with Warnings:<br>Number of Employees with Errors | 155 - Gap 1 Time and Att<br>262<br>257<br>2<br>0        |                                                                         |
| Wumber of Employees Rejected:<br>Number of Detail Records Read:<br>Number of Detail Records Processed with no Errors/Warni<br>Number of Detail Records Processed with Warnings:          | 3<br>345<br>339<br>3                                    |                                                                         |
| Number of Detail Records with Errors:<br>Number of Detail Records Rejected:<br>Number of CATS Records Deted:<br>Number of CATS Records Submitted:                                        | 0<br>3<br>0<br>605                                      |                                                                         |
| Number of CATS Records Rejected:                                                                                                    | 4                                                       |                                                                         |
| Report ID: ZHI_IIFTN001_TIME_INPUT<br>User : TIDALSAP                                                                                                    |                                                         | State of Washington - HRMS<br>Time and Leave Activity                   |
| Number of 170554 Records Processed:<br>Number of 170554 Records Rejected during Pre-Processing<br>Number of 170554 Records Added:<br>Number of 170554 Records Failed:                    | 0<br>0<br>0                                             |                                                                         |
|                                                                                                    |                                                         |                                                                         |

Look for messages on the report to find errors. The messages tell you what happened.

You will need to correct the error before payroll exits.

14. Click Gack) to return to the List of Spool Requests.

## Displaying more than 10 pages and Printing Spool

15. Click on Settings...

i

### Processes :

Sub-Processes : HRMS Training Documents

## Graphical display of spool request 15407 in system RA0

| mour aroping o                           | of spool re       | quest 15407 i | in system RA0                 |  |
|------------------------------------------|-------------------|---------------|-------------------------------|--|
|                                          |                   | Bettings      | Sgr Oraphical Sgr Raw Sgr Hex |  |
|                                          |                   |               |                               |  |
|                                          |                   |               |                               |  |
| FP: Settions for Secol                   | Remiest Displa    | 200<br>W      |                               |  |
| Disclarge for option                     | ne que se proprie | ".<br>        |                               |  |
| Display mode                             |                   |               |                               |  |
| O Ras                                    |                   |               |                               |  |
| OHexadecimal                             |                   |               |                               |  |
|                                          |                   |               |                               |  |
| Display area                             |                   |               |                               |  |
| From page                                | p .               | To page       | 100                           |  |
| O The last                               | 18                | pages         |                               |  |
| Save settings                            |                   |               |                               |  |
| Temp. for transac                        | tion.             |               |                               |  |
|                                          | n                 |               |                               |  |
| O Temp. for sessio                       | n betw. logons    |               |                               |  |
| Temp. for sessio     Permanently even    |                   |               |                               |  |
| O Temp. for sessio<br>O Permanently ever |                   |               |                               |  |

**16.** Insert the number of pages in the Display area.

Example: Enter the number of pages for your report

17. Click (Continue) to continue.

## Information

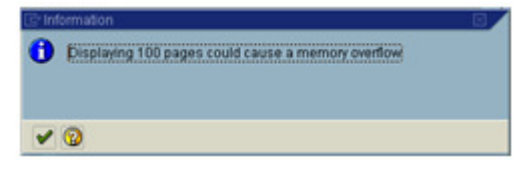

- **18.** Click (Continue) to continue. The report will show all of the pages.
- .19. Click 📮 (Print) to print your report if needed.

## Processes :

Sub-Processes : HRMS Training Documents

### **Exporting Spool to Excel**

| araph                         | nical dis                                                   | splay o                              | of sp         | ool re     | ques           | t 16    | 921 in :    | system        | RP0 |  |
|-------------------------------|-------------------------------------------------------------|--------------------------------------|---------------|------------|----------------|---------|-------------|---------------|-----|--|
| Spool F                       | Request Edit                                                | Goto Utilit                          | es gett       | ings Syste | m <u>H</u> elp |         |             |               |     |  |
| 2                             |                                                             | <u>n</u> (                           | 8             | 00         | 000            | 8 80    | 202         | e 🛛 🔞 🛛       | 6   |  |
| Graph                         | ical displa                                                 | ay of spo                            | ol req        | uest 169   | 21 in s        | yster   | n RP0       |               |     |  |
|                               | a 1 8                                                       | & I 🗠 🔏                              |               | ▶   Settin | gs &           | Graphic | al de Raw   | de Hex        | 2   |  |
| Data st<br>Records<br>Records | atistics<br>passed Head<br>passed Posi                      | er<br>tion                           | of<br>31<br>0 |            |                |         |             |               |     |  |
| unber o<br>unber o            | f unsuccessf<br>f data recor<br>f successful<br>Cvd Pars No | ul postings<br>ds read:<br>postings: | A/ATur        | e Hours Cr | Ter un         | Number  | This Amount | 0<br>31<br>31 |     |  |
| EAC.                          | Message                                                     | Vario Pros                           | Alatyp        | e nours cr | cy wi          | NURGEI  | The Allounc | Type wonder   |     |  |
| 00X                           | 216085                                                      | 03/09/2006                           | 9048          | 8.00       |                | 0.00    | (           | 1             |     |  |
| 00X                           | 280654                                                      | 03/13/2006                           | 9048          | 8.00       | _              | 0.00    |             | 2             |     |  |
| 00X                           | 280654                                                      | 03/15/2006                           | 9848          | 4.00       |                | 0.00    |             | 3             |     |  |
| 00X                           | 306750                                                      | 03/15/2006                           | 9054          | 8.00       |                | 0.00    |             | 4             |     |  |
| 00X                           | 306750                                                      | 03/14/2006                           | 9054          | 8.00       |                | 0.00    |             | 5             |     |  |
| 00X                           | 306750                                                      | 03/13/2006                           | 9054          | 8.00       |                | 0.00    |             | 6             |     |  |
| 00X                           | 337996                                                      | 03/15/2006                           | 9056          | 8.00       |                | 0.00    |             | 7             |     |  |
| 00X                           | 338082                                                      | 03/09/2006                           | 9048          | 4.00       |                | 0.00    |             | 8             |     |  |
| 00X                           | 338082                                                      | 03/10/2008                           | 9848          | 8.00       |                | 0.00    |             | 9             |     |  |
| 00X                           | 391956                                                      | 03/06/2006                           |               | 0.00       | 1232           | 1.00    | 001         | 10            |     |  |
| 00X                           | 391956                                                      | 03/08/2006                           |               | 0.00       | 1232           | 1.00    | 001         | 11            |     |  |
| •                             |                                                             |                                      |               |            |                |         |             |               |     |  |

20. From the Menu Bar → Spool Request→ Forward→ Save to local file

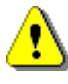

The Spool file is only available for seven (7) days on the Output Controller. It is recommended that you export your file to Excel.

### Title: Spool\_File Processes : Sub-Processes : HRMS Training Documents

## Save list in file

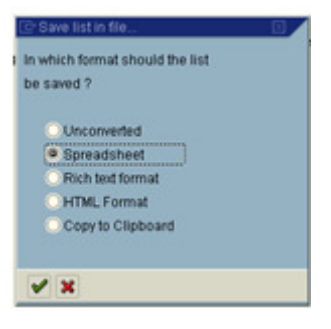

- **21.** Select how you would like the Spool to be saved. Selection Spreadsheet allows the file to be saved in Excel.
- **22.** Click (Continue) to continue.
- **23.** Choose the Directory of where you want to save your file. Enter a File Name for your document.

## Graphical display of spool request 15407 in system RA0

| Directory | Settings/WelarieP\SapWorkDir | 0   |  |  |  |  |
|-----------|------------------------------|-----|--|--|--|--|
| File Name | þds                          | bis |  |  |  |  |

**24.** Click the Generate button to save your file.

### Processes :

Sub-Processes :

HRMS Training Documents

## Graphical display of spool request 15407 in system RA0

| 9<br>Spool Request Edit Qoto Utilities Settings Syster                   | n <u>H</u> elp                                    | SAP                                                                                                    |
|--------------------------------------------------------------------------|---------------------------------------------------|----------------------------------------------------------------------------------------------------|
| <u>ଟା ଅଧ୍ୟାର ହେ</u> ଛି ।                                                 | - 11 16 18 16 16 16 16 16 16 16 16 16 16 16 16 16 |                                                                                                    |
| Graphical display of spool request 154                                   | 07 in system RA0                                  |                                                                                                    |
| 🗿 📮 🛱 🕹 🚳 🚇 🧝 🗼 Setting                                                  | gs   de Oraphical   de Raw   de Hex   🗋           | i de la companya de la companya de la companya de la companya de la companya de la companya de la companya de l |
| Report ID: ZHI_IIFTM001_TIME_INPUT<br>User : VELARIEP                    |                                                   | State of Washington - HRMS<br>Time and Leave Activity                                                           |
|                                                                          |                                                   | ··· CONFIDENTIAL ···                                                                                            |
| Program : ZHI_IIFTM001_TIME_INPUT<br>User : VELARIEP<br>Client : RAD 744 |                                                   | State of Washington - HRMS<br>Time and Leave Activity                                                           |
| Audit Msg 1                                                              | Audit Msg 2                                       | Audit Msg 3                                                                                                    |
| anges fire eggestes.                                                     |                                                   |                                                                                                    |
|                                                                          |                                                   |                                                                                                    |
| A 1754 Index Insectored                                                  |                                                   |                                                                                                    |
| a riv ok eytes a ansteried                                               |                                                   | Poen (1) (744) _ serunitabut integ                                                                              |

# •

A message will display in the status bar stating the size of the file was transferred. You have completed the steps for saving your report and can continue to view the report on your screen or close the report and access the report using the Excel file that was just created.

**25.** You have completed this transaction.

### Result

You have accessed, printed, and exported your spool file.

### Comments

None.